## TOSHIBA Pisač za crtične kodove TOSHIBA SERIJA BA420T

Vlasnički priručnik

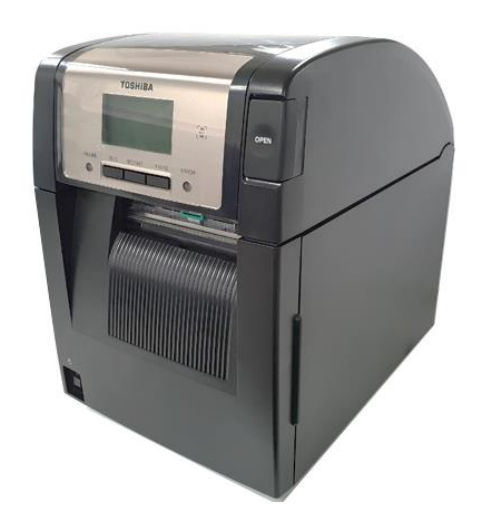

### Sukladnost sa CE zahtjevima (samo za EU)

Ovime Toshiba TEC Germany Imaging Systems GmbH potvrđuje da je radijska oprema vrste BA420T sukladna s Direktivom 2014/53/EU o radijskoj opremi te Direktivama RoHS 2011/65/EU i (EU) 2015/863. Cijeli tekst Izjave o sukladnosti s europskim normama dostupan je na sljedećoj internetskoj adresi: https://www.toshibatec.eu/support/environment/

#### **VORSICHT**:

• Die für das Gerät Vorgesehene Steckdose muß in der Nähe des Gerätes und leicht zugänglich sein.

Centronics je registrirani trgovački žig tvrtke Centronics Data Computer Corp. Microsoft je registrirani zaštitni znak tvrtke Microsoft Corporation. Windows je zaštitni znak tvrtke Microsoft Corporation.

Ovaj je uređaj ispitan i utvrđeno je da je usklađen s ograničenjima za digitalne uređaje Klase A prema Dijelu 15 FCC propisa. Ova su ograničenja namijenjena osiguravanju razumne zaštite od štetnih smetnji kada uređaj radi u komercijalnom okruženju. Ovaj uređaj generira, koristi i može zračiti energiju radijske frekvencije te, ako se ne instalira i ne koristi u skladu s uputama iz ovog priručnika, može uzrokovati štetne smetnje na radiokomunikacijama. Rad uređaja u stambenom području vjerojatno će uzrokovati štetne smetnje, a u tom će se slučaju od korisnika tražiti da ispravi smetnje o vlastitom trošku.

(samo za SAD)

Izmjene ili preinake koje nisu izričito odobrene od strane proizvođača mogu poništiti korisnikovo dopuštenje za rukovanje opremom. (samo za SAD)

"Ovaj digitalni uređaj klase A ispunjava sve preduvjete Kanadskih propisa o opremi koja uzrokuje smetnje."

"Cet appareil numérique de la classe A respecte toutes les exigences du Règlement sur le matériel brouilleur du Canada."

(samo za KANADU)

## Odredba 65 savezne države Kalifornije: Samo za SAD – Kaliforniju

Upotrebom ovog proizvoda možete se izložiti kemikalijama, uključujući DINP, koje Savezna država Kalifornija prepoznaje kao uzrok raka. Dodatne informacije potražite na www.P65Warnings.ca.gov.

#### La siguiente información es solo para Argentina:

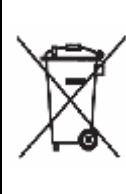

El uso de este símbolo indica que este producto no puede ser tratado como residuos domésticos. Asegúrese que este producto se deseche correctamente, Usted ayudara a evitar posibles consecuencias negativas para el medio ambiente y la salud humana, que podrían derivarse de la incorrecta manipulación de este producto.

Para mas información sobre el reciclaje de este producto, consulte con nuestro su distribuidor donde adquirió el producto.

Sljedeće se informacije primjenjuju samo za Indiju:

Ovaj simbol označava da se ovaj proizvod ne smije tretirati kao kućni otpad. Pravilnim zbrinjavanjem ovog proizvoda doprinosite sprječavanju mogućih štetnih posljedica za okoliš i zdravlje koje bi inače mogle biti prouzročene nepravilnim rukovanjem otpadom od ovog proizvoda.

Detaljnije informacije o povratu i recikliranju ovog proizvoda možete dobiti od dobavljača kod kojega ste kupili proizvod.

Ovaj proizvod, njegove komponente, potrošni materijal, dijelovi te rezervni dijelovi u skladu su s "Indijskim pravilima zbrinjavanja električnog i elektroničkog otpada", kojima se zabranjuje uporaba olova, žive, šesterovalentnog kroma, polibromiranih bifenila i polibromiranih difenil-etera u koncentracijama većim od 0,1% po masenom udjelu te kadmija u koncentracijama većim od 0,01% po masenom udjelu, osim u izuzećima navedenim u ovim Pravilima.

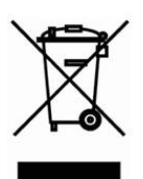

#### Informacije o recikliranju otpada za korisnike:

Sljedeće se informacije odnose samo na države članice EU-a:

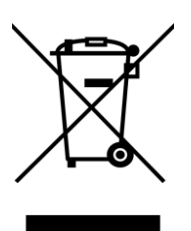

Uporaba simbola prekrižene kante za otpatke označava da se ovaj

proizvod ne smije tretirati kao opći otpad iz kućanstva.

Pravilnim zbrinjavanjem ovog proizvoda doprinosite sprječavanju mogućih štetnih posljedica za okoliš i zdravlje koje bi inače mogle biti prouzročene nepravilnim rukovanjem otpadom od ovog proizvoda. Detaljnije informacije o povratu i recikliranju ovog proizvoda možete dobiti od dobavljača kod kojega ste kupili proizvod.

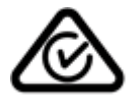

# Mjere opreza pri rukovanju bežičnim komunikacijskim uređajimaPloča za bežični LAN:BA700-WLAN-QM-SRFID:BA704-RFID-U4-KR-S, BA704-RFID-U4-EU-S, BA704-RFID-U4-AU-SBluetooth:BA420T-GS12-QM-S, BA420T-TS12-QM-S

#### Za Europu

Ovaj je uređaj ispitan i dobio je certifikat obaviještenog tijela.

Ovime Toshiba TEC Corporation izjavljuje da je ovaj proizvod u skladu s bitnim zahtjevima i drugim važećim odredbama.

Ovaj uređaj koristi radiofrekvencijski pojas koji nije standardiziran u svim državama EU-a i EFTA-e.

#### Informacije o sigurnosti

Nemojte rukovati ovim proizvodom na mjestima na kojima njegova uporaba može biti zabranjena, primjerice, u zrakoplovima ili bolnicama. Ako niste sigurni je li uporaba dopuštena, provjerite i poštujte smjernice zrakoplovne kompanije ili zdravstvene ustanove.

U protivnom to može utjecati na navigacijske instrumente ili medicinsku opremu te izazvati teške nesreće.

Ovaj uređaj može utjecati na rad nekih ugrađenih elektrostimulatora srca i drugih ugrađenih medicinskih uređaja. Pacijenti s elektrostimulatorima srca moraju biti svjesni da uporaba ovog proizvoda u neposrednoj blizini elektrostimulatora srca može prouzročiti njegov nepravilan rad.

Ako postoji bilo kakav razlog za sumnju da je došlo do smetnji, odmah isključite proizvod i obratite se svojem prodajnom agentu tvrtke TOSHIBA TEC.

Nemojte rastavljati, mijenjati ili popravljati proizvod jer biste mogli prouzročiti ozljede.

Izmjene proizvoda također su suprotne zakonima i propisima o radijskim uređajima. Naručite popravak kod prodajnog agenta tvrtke TOSHIBA TEC.

### <u>SADRŽAJ</u>

|    |                 |                                                  | Str.         |
|----|-----------------|--------------------------------------------------|--------------|
| 1. | PRE             | GLED INFORMACIJA O PROIZVODU                     | E1-1         |
|    | 1.1             | Uvod                                             | E1-1         |
|    | 1.2             | Značajke                                         | E1-1         |
|    | 1.3             | Dodatna oprema                                   | E1-2         |
|    | 1.4             | Izgled                                           | E1-3         |
|    |                 | 1.4.1 Dimenzije                                  | E1-3         |
|    |                 | 1.4.2 Pogled sprijeda                            | E1-3         |
|    |                 | 1.4.3 Pogled straga                              | E1-3<br>E1_1 |
|    |                 | 1.4.5 Unutrašnjost                               | E1-4         |
|    | 1.5             | Dodatne opcije                                   | E1-5         |
| 2. | POS             | TAVLJANJE PISAČA                                 | E2-1         |
|    | 2.1             | Instalacija                                      |              |
|    |                 | 2.1.1 Pričvršćivanje stražnjeg podupirača pisača |              |
|    | 2.2             | Priključivanje kabela za napajanje               | E2-2         |
|    | 2.3             | Postavljanje medija                              | E2-3         |
|    | 2.4             | Postavljanje trake                               | E2-11        |
|    | 2.5             | Povezivanje pisača s glavnim računalom           | E2-14        |
|    | 2.6             | Uključivanje pisača                              | E2-15        |
| 3. | ODRŽAVANJE E3-1 |                                                  |              |
|    | 3.1             | Čišćenje                                         | E3-1         |
|    |                 | 3.1.1 Glava za ispis/ispisni valjak/senzori      | E3-1         |
|    |                 | 3.1.2 Poklopci i ploče                           |              |
|    |                 | 3.1.3 Dodatni modul rezaca                       | E3-3<br>F3-4 |
|    |                 |                                                  | L0-4         |
| 4. | RJE             | SAVANJE PROBLEMA                                 | E4-1         |
|    | 4.1             | Poruke o pogreškama                              | E4-1         |
|    | 4.2             | Mogući problemi                                  | E4-3         |
|    | 4.3             | Uklanjanje zaglavljenih medija                   | E4-4         |
| 5. | SPE             | CIFIKACIJE PISAČA                                | E5-1         |
| 6. | SUČ             | ELJE DODATKA 1                                   | E6-1         |
| 7  | KAB             | EL ZA NAPAJANJE DODATKA 2                        | E7-1         |

#### **▲ UPOZORENJE!**

Ovaj je uređaj proizvod klase A. U stambenom okruženju može izazvati radiofrekvencijske smetnje. U tom slučaju korisnik će možda morati poduzeti odgovarajuće mjere.

#### A OPREZ!

1. Ovaj priručnik ne smije se kopirati, ni u cijelosti niti djelomično, bez prethodne pismene suglasnosti tvrtke TOSHIBA TEC.

2. Sadržaj ovog priručnika može se promijeniti bez prethodne obavijesti.

3. Ako imate bilo kakvih pitanja u vezi s ovim priručnikom, obratite se lokalnom ovlaštenom serviseru.

## 1. PREGLED PROIZVODA

#### 1.1 Uvod

Hvala vam na odabiru pisača za crtične kodove TOSHIBA serije BA420T. Vlasnički priručnik sadržava informacije od općeg postavljanja do načina potvrđivanja rada pisača putem probnog ispisa i morate ga pažljivo pročitati kako biste ostvarili maksimalne performanse i vijek trajanja pisača. Za većinu upita pogledajte ovaj priručnik i čuvajte ga na sigurnom mjestu kao buduću referencu. Dodatne informacije o priručniku zatražite od predstavnika tvrtke TOSHIBA TEC.

#### **1.2 Značajke** Pisač ima sljedeće značajke:

• Dizajn koji štedi prostor

Površina potrebna da biste alocirali taj pisač otprilike je jednaka listu papira A4, čak i s umetnutim medijima i vrpcom. Gornji poklopac otvara se prema gore, što stvara i prostor potreban za instalaciju. Dodatni modul rezača i modul za skidanje podloge mali su i tanki te pristaju u pisač, zbog čega je veličina kompaktna.

#### • Razni mogući priključci

Dostupni su sljedeći priključci:

| <standardni></standardni>        | <dodatni></dodatni>                   |
|----------------------------------|---------------------------------------|
| • Bluetooth                      | <ul> <li>Serijski</li> </ul>          |
| • USB                            | <ul> <li>Bežični LAN</li> </ul>       |
| <ul> <li>Ugrađeni LAN</li> </ul> | <ul> <li>U/I za proširenje</li> </ul> |

- Paralelni
- Superioran hardver

Posebno razvijena ispisna glava za ispis s 8 točaka/mm (203 tpi) (model BA420T-GS12) ili 11,8 točaka/mm (300 tpi) (model BA420T-TS12) omogućuje vrlo čist ispis uz brzinu ispisa od 50,8 mm/s. (2 inča/s), 101,6 mm/s (4 inča/s), 152,4 mm/s (6 inča/s) ili 203,2 mm/s (8 inča/s).

• Jednostavno održavanje

Pisač je osmišljen za jednostavnu upotrebu. Osobito je pojednostavnjeno održavanje zahvaljujući jednostavnom pričvršćivanju i skidanju ispisne glave i stakla.

#### • Dodatna oprema

Dostupna je sljedeća dodatna oprema:

- Modul rezača
- Modul za skidanje podloge
- Ploča sa serijskim priključkom
- Ploča za bežični LAN
- Ploča za proširenje s U/I priključcima
- Sat koji pokazuje stvarno vrijeme
- Ploča s paralelnim priključkom
- RFID modul
- Sklopiva vodilica

#### 1.3 Dodatni pribor

#### NAPOMENA:

Budući da se s ovim pisačem ne isporučuje kabel za napajanje, nabavite kabel koji odgovara sigurnosnom standardu odgovarajuće države. Pojedinosti potražite u DODATKU 2. Prilikom otpakiravanja pisača provjerite nalazi li se uz pisač sljedeća dodatna oprema.

CD-ROM s uputama za početno korištenje (1 kom.)

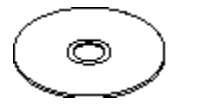

- <Sadržaj>
- Aplikacija za ispis crtičnih kodova (Bartender ultra lite)
- Upravljački program za sustav Windows
- Vlasnički priručnik
- Specifikacije (programiranje, funkcije gumba itd.)

□ Mjere opreza

- Informacije o proizvodu
- Mjere opreza (svi jezici)

Jednostavni DOC

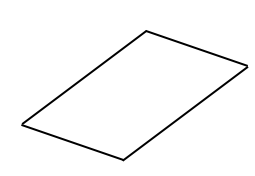

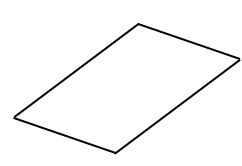

Licencni vodič za OpenTypeFont (1 list)

□ Vlasnički priručnik

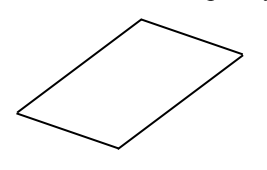

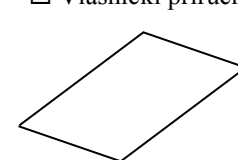

### 1.4 Izgled

Nazivi dijelova ili proizvoda koji se uvode u ovom odjeljku upotrebljavaju se i u sljedećim poglavljima.

#### 1.4.1 Dimenzije

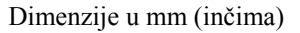

#### 1.4.2 Pogled sprijeda

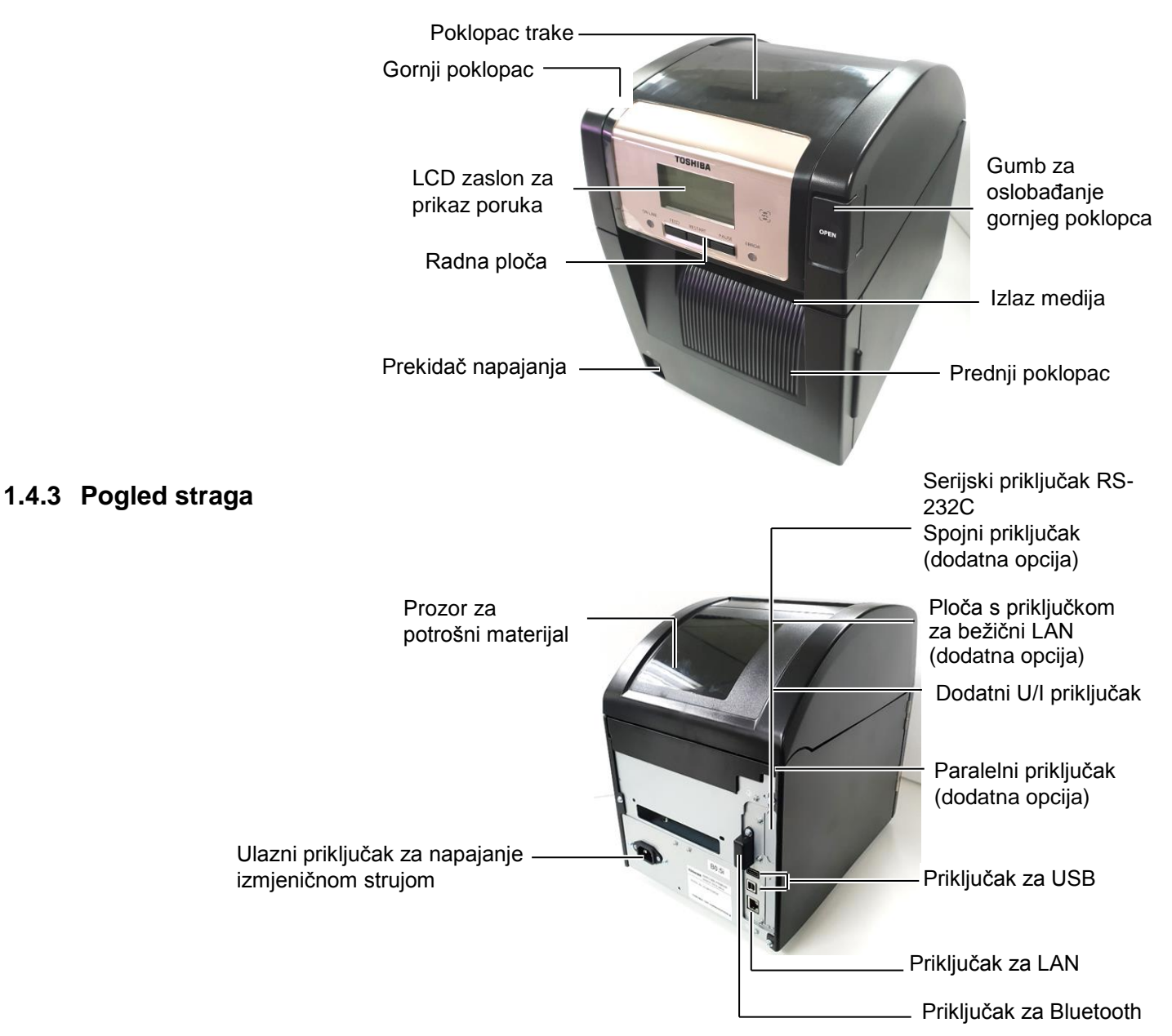

1.4 Izgled

#### 1.4.4 Radna ploča

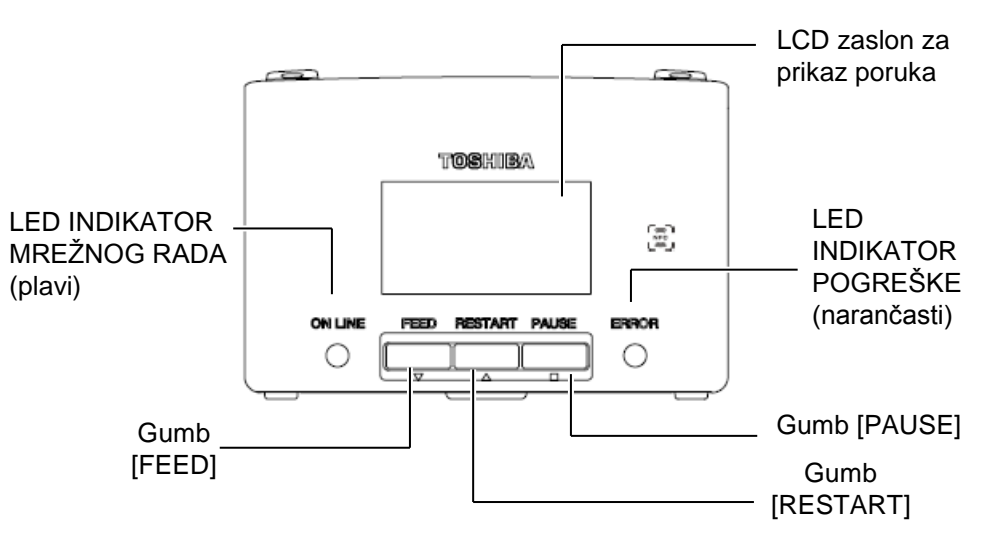

Dodatne informacije o radnoj ploči potražite u Odjeljku 4.1.

#### 1.4.5 Unutrašnjost

#### **<u>UPOZORENJE!</u>**

- Nemojte dodirivati glavu za ispis ili područje oko nje neposredno nakon ispisa. Mogli biste se opeći jer se ona jako zagrijava tijekom ispisivanja.
- Ne dodirujte pokretne dijelove. Da biste smanjili opasnost od povlačenja prstiju, nakita, odjeće itd. u pokretne dijelove, medije stavljajte tek nakon što se pisač potpuno prestane kretati.
- Da biste izbjegli ozljede, pripazite da ne prikliještite prste tijekom otvaranja ili zatvaranja poklopca.

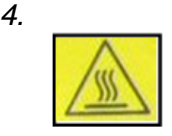

- Vrući dio
- Moguće opekline
- Koračni motor ostaje vruć otprilike još jedan sat nakon izlaska medija. Pripazite da ga ne dodirnete kada je otvoren gornji poklopac.

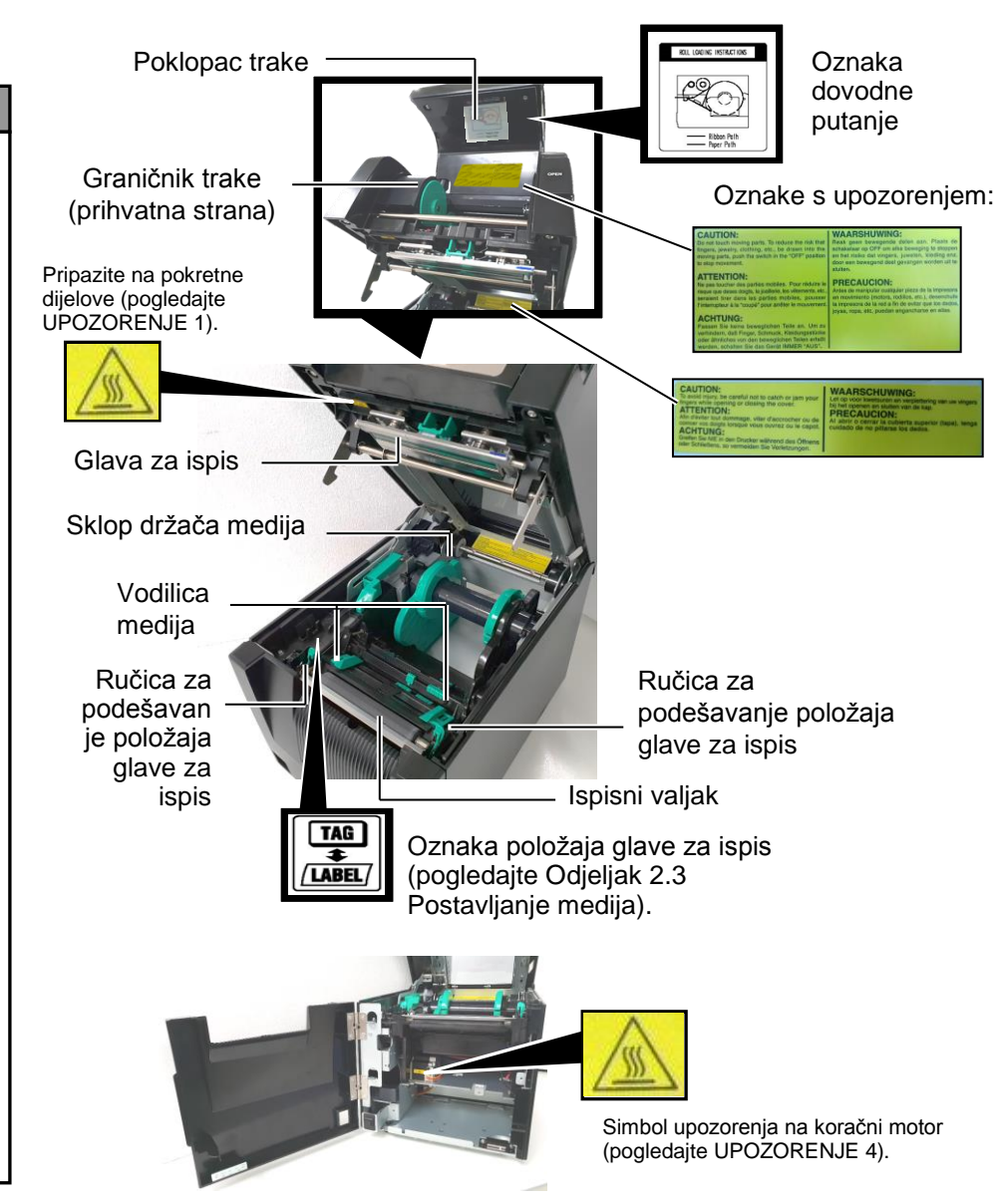

1.5 Dodatne opcije

## 1.5 Dodatne opcije

| Naziv dodatne<br>opcije                      | Tip                                                            | Uporaba                                                                                                    |
|----------------------------------------------|----------------------------------------------------------------|----------------------------------------------------------------------------------------------------|
| Modul rezača                                 | BA204P-QM-S                                                    | Nož koji reže medije. Ovaj je modul dovoljno tanak i kompaktan da može stati u prednji poklopac.                                                    |
| Modul za<br>skidanje podloge                 | BA904P-H-QM-S                                                  | Ovim se modulom skida ispisana naljepnica s papirne podloge na<br>izlazu medija. Dovoljno je tanak i kompaktan da može stati u<br>prednji poklopac. |
| Ploča sa<br>serijskim<br>priključkom         | BA700-RS-QM-S                                                  | Instaliranje ove PC ploče omogućuje uporabu priključka RS232C.                                                                                      |
| Ploča za bežični<br>LAN                      | BA700-WLAN-QM-S                                                | Instaliranje ove PC ploče omogućuje komunikaciju putem bežične LAN mreže.                                                                           |
| Ploča za<br>proširenje s U/I<br>priključcima | BA700-IO-QM-S                                                  | Instaliranje ove ploče na pisač omogućuje povezivanje s vanjskim<br>kontrolnim uređajem putem signalnog priključka.                                 |
| Sat koji pokazuje<br>stvarno vrijeme         | BA700-RTC-QM-S                                                 | Ovaj modul pruža informaciju o stvarnom vremenu: godine, mjeseca, dana, sata, minute, sekunde                                                       |
| Sklopiva<br>vodilica                         | BA904-FF-QM-S                                                  | Vodilica za umetanja medija izvan pisača.                                                                                                    |
| Paralelni<br>priključak<br>(CEN)             | BA700-CEN-QM-S                                                 | Instaliranje ove kartice omogućuje uporabu priključka Centronics.                                                                                   |
| UHF RFID                                     | BA704-RFID-U4-KR-S<br>BA704-RFID-U4-EU-S<br>BA704-RFID-U4-AU-S | Instalacija ovog modula omogućuje čitanje i zapisivanje<br>UHF RFID oznaka.                                                                         |

## 2. POSTAVLJANJE PISAČA

U ovom odjeljku navedeni su postupci potrebni za postavljanje pisača prije rada. odjeljak obuhvaća upozorenja, informacije o postavljanju medija i trake, povezivanju kabela, postavljanju okruženja pisača te provođenju probnog mrežnog ispisa.

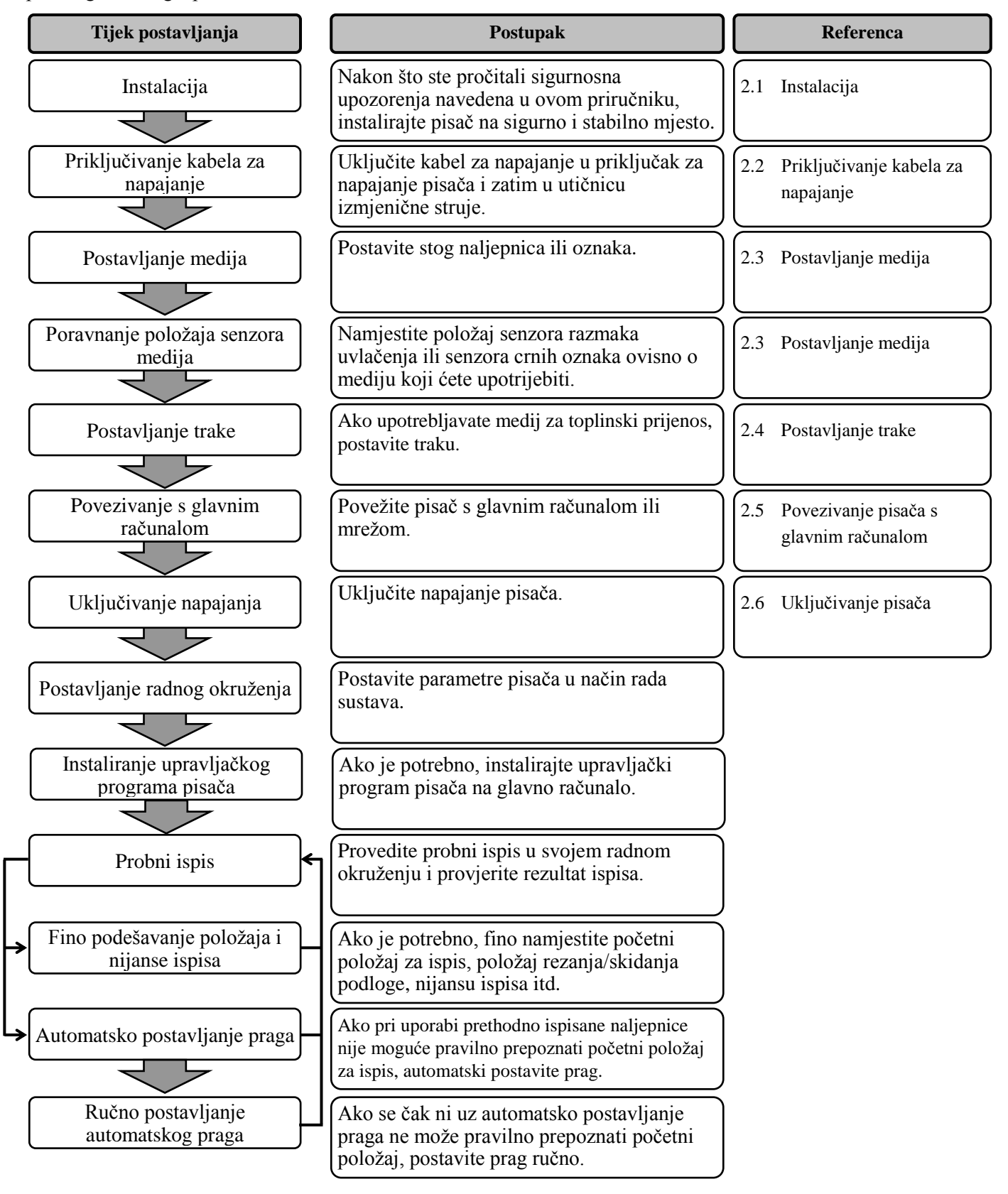

### 2.1 Instalacija

Da biste osigurali najbolje radno okruženje te sigurnost rukovatelja i opreme, poštujte sljedeće mjere opreza.

- Pisačem rukujte na stabilnoj, ravnoj radnoj površini na mjestu na kojem nema prevelike vlažnosti, visoke temperature, prašine, vibracija ili izravne sunčeve svjetlosti.
- Osigurajte okruženje bez statičkog elektriciteta. Pražnjenje statičkog elektriciteta može izazvati oštećenja osjetljivih unutarnjih komponenti.
- Pisač mora biti spojen na čist izvor izmjenične struje, a drugi visokonaponski uređaji koji mogu izazvati šumove ne smiju biti priključeni na isto mrežno napajanje.
- Provjerite je li pisač priključen u mrežno izmjenično napajanje trožilnim kabelom s pravilnim uzemljenjem.
- **1.** Uključite kabel za napajanje u pisač kao što je prikazano na donjoj slici.

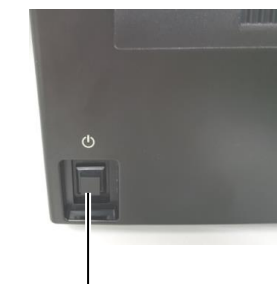

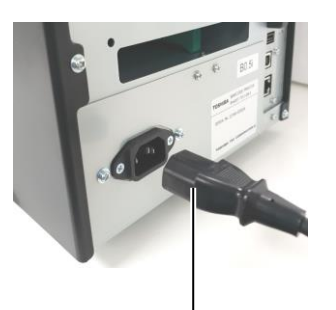

Prekidač napajanja

Kabel za napajanje

**2.** Utaknite drugi kraj kabela za napajanje u uzemljenu utičnicu kao što je prikazano na donjoj slici.

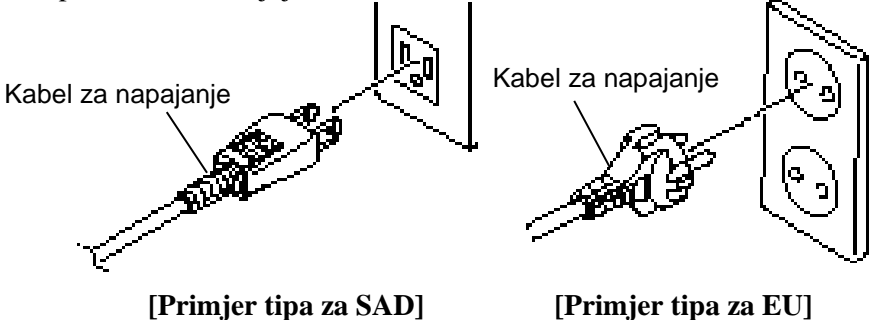

### 2.2 Priključivanje kabela za napajanje

#### A OPREZ!

Budući da se s pisačem ne isporučuje kabel za napajanje, nabavite odobreni kabel koji odgovara sigurnosnom standardu odgovarajuće države. (Pogledajte **DODATAK 2**.)

#### 2.3 Postavljanje medija

#### **<u><u>MUPOZORENJE!</u>**</u>

- Ne dodirujte pokretne dijelove. Da biste smanjili opasnost od povlačenja prstiju, nakita, odjeće itd. u pokretne dijelove, medije stavljajte tek nakon što se pisač potpuno prestane kretati.
- Neposredno nakon ispisivanja glava za ispis jako je vruća. Ostavite je da se ohladi prije postavljanja medija.
- 3. Da biste izbjegli ozljede, pripazite da ne prikliještite prste tijekom otvaranja ili zatvaranja poklopca.

#### A OPREZ!

- Provjerite je li sklop gornjeg senzora zatvoren prilikom njegova uklanjanja. Ako je sklop gornjeg senzora otvoren, mogli biste ga oštetiti.
- Pripazite da ne dodirnete glavu za ispis prilikom otvaranja gornjeg poklopca. Mogli biste prouzročiti nestanak točaka zbog statičkog elektriciteta ili druge probleme s kvalitetom ispisa.

U sljedećem postupku bit će opisani koraci za postavljanje medija tako da kroz pisač prolazi ravno i pravilno.

Pri zamjeni medija primijenite isti postupak.

Na pisaču se mogu ispisivati naljepnice i oznake.

**1.** Pritisnite gumb za otpuštanje gornjeg poklopca i pažljivo otvorite gornji poklopac do kraja, podupirući ga rukom.

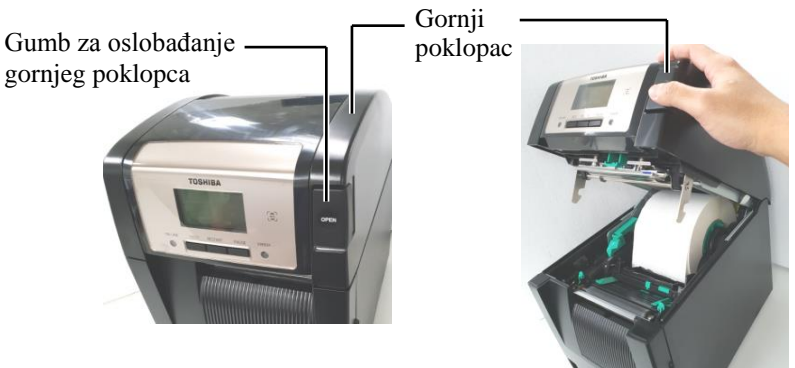

**2.** Izvadite sklop gornjeg senzora iz pisača.

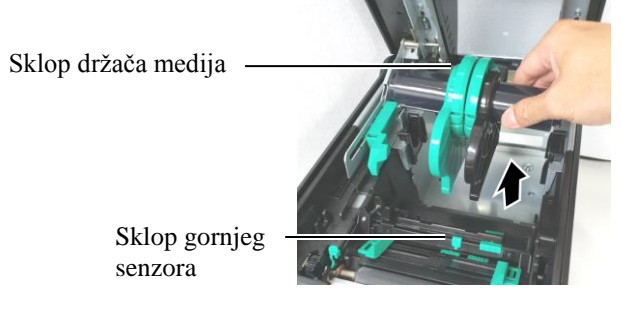

**3.** Podignite ručicu za otpuštanje i uklonite držač medija (lijevi).

Ručica za otpuštanje -

![](_page_12_Picture_20.jpeg)

Držač medija (lijevi)

4. Umetnite osovinu medija u jezgru role s medijem.

![](_page_12_Picture_23.jpeg)

**5.** Postavite držač medija (lijevi) na osovinu medija. Gurnite medij Gurajte držač (lijevi) i držač medija (desni) do medija dok se medij ne učvrsti. Time ćete automatski centrirati medij.

![](_page_13_Picture_5.jpeg)

6. Preklopite ručicu za otpuštanje da biste blokirali držač medija (lijevi).

![](_page_13_Picture_7.jpeg)

7. Postavite sklop držača medija u pisač.

![](_page_13_Picture_9.jpeg)

Sklop držača medija

<u>∧</u>OPREZ! Provjerite je li sklop gornjeg senzora zatvoren prilikom njegova postavljanja u pisač. Ako je sklop gornjeg senzora otvoren, mogli biste ga oštetiti.

NAPOMENA: Pripazite na usmjerenje sklopa držača medija i medija.

![](_page_13_Picture_13.jpeg)

8. Malo gurnite ručicu gornjeg senzora prema unutra (①) i otvorite sklop

Ručica gornjeg senzora

Sklop gornjeg senzora

gornjeg senzora (2).

9.

Izvucite medij s prednje strane pisača i podesite ga Postavite vodilice u skladu sa širinom medija. Time ćete automatski centrirati medij.

![](_page_14_Picture_5.jpeg)

Vodilica medija

![](_page_14_Picture_7.jpeg)

NAPOMENA: provjerite je li sklop gornjeg senzora blokiran. Ako je deblokiran, može doći do zaglavljivanja papira ili neuspješnog ispisa. **10.** Spuštajte sklop gornjeg senzora dok ručica gornjeg senzora ne uskoči na mjesto.

![](_page_14_Picture_10.jpeg)

NAPOMENA:

razmaka uvlačenja s donjim.

Ne učinite li to, može doći do

Poravnajte gornji senzor

zaglavljivanja papira.

**11.** Nakon postavljanja medija možda ćete morati podesiti položaj senzora medija koji služi za prepoznavanje početnog položaja ispisa za ispisivanje naljepnica ili oznaka.

#### Postavljanje položaja senzora razmaka uvlačenja

Pri uporabi stoga naljepnica bez crnih oznaka senzor razmaka uvlačenja služi za prepoznavanje početnog položaja ispisa.

- (1) Gurnite ručicu gornjeg senzora prema unutra () i otvorite sklop gornjeg senzora.
- (2) Prstom gurnite jezičac donjeg senzora da biste pomaknuli senzor razmaka uvlačenja tako da bude centriran između naljepnica. ( O označava položaj senzora razmaka uvlačenja).

Možda ćete jezičac donjeg senzora lakše pomaknuti olovkom ako gurnete vrh olovke u rupicu na jezičcu.

![](_page_15_Picture_10.jpeg)

- (3) Spuštajte sklop gornjeg senzora dok ručica gornjeg senzora ne uskoči na mjesto.
- (4) Gurnite jezičac gornjeg senzora da biste ga pomaknuli tako da bude poravnat s donjim senzorom.

Senzor razmaka uvlačenja

![](_page_15_Picture_14.jpeg)

Jezičac gornjeg senzora

#### NAPOMENE:

- Postavite senzor crnih oznaka tako da prepozna središte crne oznake, u suprotnom može doći do zaglavljivanja papira ili pogreške koja označava da nema papira.
- Nakon podešavanja položaja senzora crnih oznaka poravnajte gornji senzor razmaka uvlačenja s donjim budući da senzor razmaka uvlačenja prepoznaje rub papira.

#### Postavljanje položaja senzora crnih oznaka

Pri uporabi medija sa crnim oznakama senzor crnih oznaka služi za prepoznavanje početnog položaja ispisa.

- (1) Gurnite ručicu gornjeg senzora prema unutra () i otvorite sklop gornjeg senzora.
- (2) Provjerite položaj crne oznake na poleđini medija.
- (3) Gurnite jezičac donjeg senzora kako biste pomaknuli senzor crnih oznaka tako da bude u središtu crne oznake na mediju
   (□ označava položaj senzora crnih oznaka).

![](_page_16_Picture_12.jpeg)

Jezičac donjeg senzora

(4) Spuštajte sklop gornjeg senzora dok ručica ne uskoči na mjesto.

**12.** Na ovom pisaču dostupna su tri načina izlaska medija. Način postavljanja pojedinačnih tipova medija naveden je u nastavku.

#### Serijski način rada

U serijskom načinu rada medij se kontinuirano ispisuje i uvlači dok se ne ispiše broj primjeraka naljepnica/oznaka specificiran u naredbi za izlazak medija.

(1) Povucite gornji rub medija kroz valjak.

![](_page_17_Picture_8.jpeg)

(2) Zatvorite gornji poklopac tako da uskoči na mjesto..

![](_page_17_Picture_10.jpeg)

#### 🔵 Način rada sa skidanjem podloge (dodatna opcija)

Kada je pričvršćen dodatni modul za skidanje podloge, papirna podloga automatski se uklanja s naljepnice na ploči za skidanje podloge pri svakom ispisu naljepnice.

(1) Otvorite gornji poklopac držeći ga za desnu stranu. (\*Bilješka)

Prednji poklopac

![](_page_17_Picture_15.jpeg)

Modul za skidanje podloge

#### **<u>M</u>UPOZORENJE!**

Pripazite da vam valjci modula za skidanje podloge ne zahvate prste, nakit, odjeću itd.

\*Bilješka:

Za otvaranje i zatvaranje prednji poklopca, najprije otvorite gornji poklopac.

Ako je teško otvoriti prednji poklopac, držite ručicu poklopca na dnu.

(2) Pritisnite šipku za otpuštanje da biste otvorili modul za skidanje podloge.

![](_page_18_Picture_5.jpeg)

- . Modul za skidanje podloge
- (3) Uklonite toliko naljepnica s vodećeg ruba medija da ostane slobodno 300 mm papirne podloge.
- (4) Provucite papirnu podlogu kroz otvor ispod valjka za uvlačenje papirne podloge. Potom zatvorite modul za skidanje podloge tako da uskoči na mjesto.

—— Papirna podloga

![](_page_18_Picture_10.jpeg)

Valjak za uvlačenje papirne podloge

- (5) Gurnite vodeći rub papirne podloge u utor na gornjem poklopcu.
- (6) Zatvorite gornji i donji poklopac.

![](_page_18_Figure_14.jpeg)

#### NAPOMENA:

Svakako do kraja zatvorite modul za skidanje podloge. Ne učinite li to, može doći do zaglavljivanja papira.

#### **<u><u>MUPOZORENJE!</u>**</u>

Rezač je oštar pa morate paziti da se ne ozlijedite prilikom rukovanja.

 $\triangle OPREZ!$ 

- Pri uporabi stoga naljepnica režite ih na razmacima. Ako budete rezali na naljepnicama, ljepilo će se zalijepiti na rezač, što može utjecati na kvalitetu rezača i skratiti njegov vijek trajanja.
- Uporaba papira s naljepnicama čija debljina premašuje specificiranu vrijednost može utjecati na vijek trajanja rezača.

#### NAPOMENE:

- Obje ručice za podešavanje položaja glave za ispis postavite u isti položaj. U protivnom može doći do zamagljenog ispisa.
- Nemojte ostavljati ručice za podešavanje položaja glave za ispis u sredini. Pri zatvaranju gornjeg poklopca blokirat će osovinu za podešavanje položaja glave za ispis pa nećete moći zatvoriti gornji poklopac.
- Osovina za podešavanje položaja glave za ispis

![](_page_19_Picture_13.jpeg)

Ručica za podešavanje položaja glave za ispis

#### Način rada s rezačem (dodatna opcija)

Kada je instaliran dodatni modul rezača, medij se automatski odrezuje.

Uvlačite vodeći rub medija u izlaz za medije na modulu rezača.

![](_page_19_Picture_18.jpeg)

**13.** Ručicom za podešavanje položaja glave za ispis promijenite pritisak glave za ispis ovisno o mediju kojim se koristite.

![](_page_19_Picture_20.jpeg)

![](_page_19_Picture_21.jpeg)

Ručica za podešavanje položaja glave za ispis

Ručica za podešavanje položaja glave za ispis

|        | Tip ili debljina medija                                        | Ručica za<br>podešavanje<br>položaja glave za<br>ispis |
|--------|----------------------------------------------------------------|--------------------------------------------------------|
| (1)    | Naljepnica ili tanki mediji                                    | Pomaknite ručice                                       |
| LABEL/ | Ako ne možete postići jasan<br>ispis, promijenite položaj u ②. | prema prednjoj<br>strani pisača.                       |
| 2      | Papir za oznake ili debeli<br>papir                            | Pomaknite ručice<br>prema stražnjoj                    |
| TAG    | Ako ne možete postići jasan ispis, promijenite položaj u ①.    | strani pisača.                                         |

**14.** Ako je uvučeni medij namijenjen toplinskom ispisu (s kemijski obrađenom površinom), postupak uvlačenja medija sada je završen. Zatvorite gornji poklopac.

Ako je medij uobičajen, morate postaviti i traku. Pogledajte Odjeljak 2.4 Postavljanje trake.

### 2.4 Postavljanje trake

#### \land UPOZORENJE!

- Ne dodirujte pokretne dijelove. Da biste smanjili opasnost od povlačenja prstiju, nakita, odjeće itd. u pokretne dijelove, traku postavite tek nakon što se pisač potpuno prestane kretati.
- Neposredno nakon ispisivanja glava za ispis jako je vruća. Ostavite je da se ohladi prije postavljanja medija.
- 3. Da biste izbjegli ozljede, pripazite da ne prikliještite prste tijekom otvaranja ili zatvaranja poklopca.

#### A OPREZ!

Pripazite da ne dodirnete glavu za ispis prilikom otvaranja gornjeg poklopca. Mogli biste prouzročiti nestanak točaka zbog statičkog elektriciteta ili druge probleme s kvalitetom ispisa.

#### NAPOMENA:

Pri zamjeni trake ostavite napajanje pisača uključeno. Zatim pritisnite gumb [RESTART] da biste ponovno pokrenuli radnju. Za ispis su dostupne dvije vrste medija: medij za ispis s toplinskim prijenosom (uobičajeni medij) i medij za izravni toplinski prijenos (s kemijski tretiranom površinom). NEMOJTE POSTAVLJATI traku ako upotrebljavate medij za izravni toplinski ispis.

**1.** Pritisnite gumb za otpuštanje gornjeg poklopca i pažljivo otvorite gornji poklopac do kraja, podupirući ga rukom.

![](_page_20_Picture_14.jpeg)

![](_page_20_Picture_15.jpeg)

**2.** Postavite jezgru dovodne role s trakom u držače trake (dovodna strana), poravnavajući utor jezgre trake s nastavkom na graničniku trake.

![](_page_20_Picture_17.jpeg)

Graničnik trake (dovodna strana)

![](_page_20_Picture_19.jpeg)

Dovodna rola trake

![](_page_20_Picture_21.jpeg)

- Prorez

![](_page_20_Picture_23.jpeg)

2.4 Postavljanje trake

## 2.4 Postavljanje trake (nast.)

**3.** Otvorite gornji poklopac.

![](_page_21_Picture_5.jpeg)

**4.** Otvorite poklopac trake.

![](_page_21_Picture_7.jpeg)

**5.** Postavite prihvatnu jezgru role s trakom u držač trake (prihvatna strana), poravnavajući utor jezgre trake s nastavkom na graničniku trake.

![](_page_21_Picture_9.jpeg)

Držač trake (prihvatna strana)

NAPOMENE:

- 1. Zategnite traku prilikom ispisivanja. Ispisivanje naboranom trakom smanjuje kvalitetu ispisa.
- 2. Kada se prepozna kraj trake, na zaslonu će se prikazati poruka RIBBON ERROR i uključit će se LED indikator ERROR.
- 3. Prilikom zbrinjavanja traka slijedite lokalna propise.
- 6. Okrenite prihvatnu jezgru role trake u smjeru označenom strelicom kako biste zategnuli traku.

![](_page_21_Picture_16.jpeg)

## 2.4 Postavljanje trake (nast.)

#### **<u><u>UPOZORENJE!</u>**</u>

Prije zatvaranja gornjeg poklopca zatvorite poklopac trake. Opasno je zatvoriti gornji poklopac s otvorenim poklopcem trake jer će se poklopac trake zalupiti. 7. Zatvorite poklopac trake tako da uskoči na mjesto.

![](_page_22_Picture_7.jpeg)

8. Pažljivo zatvorite gornji poklopac tako da uskoči na mjesto.

![](_page_22_Picture_9.jpeg)

2.5 Povezivanje pisača s glavnim računalom

## 2.5 Povezivanje pisača s U glavnim računalom rač

U sljedećim odjeljcima opisan je način priključivanja kabela iz pisača u glavno računalo te prikazano kako se kabeli priključuju u druge uređaje. Ovisno o konfiguraciji sustava koju upotrebljavate za ispisivanje naljepnica, postoji šest mogućnosti povezivanja pisača s glavnim računalom. To su:

- Paralelno povezivanje kabela između standardnog paralelnog priključka pisača i paralelnog priključka glavnog računala (LPT).
   <Dodatna opcija>
- Ethernet veza pomoću standardne ploče s priključkom za LAN mrežu.
- Priključivanje USB kabela između standardnog USB priključka pisača i USB priključka glavnog računala (USB 2.0 velika brzina).
- Serijsko priključivanje kabela između serijskog priključka RS-232C pisača i jednog od COM priključaka glavnog računala. <Dodatna opcija>
- Bežični LAN pomoću dodatne ploče za bežični LAN. <Dodatna opcija>
- (• Povezivanje pisača putem standardnog Bluetooth priključka)

Pojedinosti o priključcima potražite u DODATKU 1.

Nakon priključivanja potrebnih spojnih kabela, postavite radno okruženje pisača.

U donjem dijagramu prikazane su sve moguće varijante priključivanja kabela na trenutačnu verziju pisača.

![](_page_23_Picture_14.jpeg)

### 2.6 Uključivanje pisača

Kada je pisač povezan s glavnim računalom, dobro je uključiti ga prije uključivanja glavnog računala i isključiti glavno računalo prije isključivanja pisača.

#### \Lambda OPREZ!

Za uključivanje/isključivanje pisača upotrebljavajte prekidač napajanja. Ukopčavanjem ili iskopčavanjem kabela napajanja za uključivanje/isključivanje pisača mogli biste prouzročiti požar, strujni udar ili oštećenja pisača.

#### NAPOMENE:

- 1. Ako se na zaslonu pojavi bilo koja poruka osim ON LINE ili se uključi LED indikator ERROR (narančasti), pogledajte Odjeljak 4.1, Poruke o pogreškama.
- Da biste isključili napajanje pisača, prebacite prekidač za napajanje u bočni položaj "O".

**1.** Da biste uključili napajanje pisača, pritisnite i držite prekidač napajanja otprilike 3 sekunde kao što je prikazano na dijagramu u nastavku.

![](_page_24_Picture_11.jpeg)

· Prekidač napajanja

**2.** Provjerite je li se na LCD zaslonu za prikaz poruka pojavila poruka ON LINE i je li uključen LED indikator ON LINE (plavi).

![](_page_24_Picture_14.jpeg)

## 3. ODRŽAVANJE

#### **<u>M</u> UPOZORENJE!**

- Prije bilo kakvih postupaka održavanja obvezno isključite kabel za napajanje pisača. U protivnom može doći do strujnog udara.
- 2. Da biste izbjegli ozljede, pripazite da ne prikliještite prste tijekom otvaranja ili zatvaranja poklopca i bloka glave za ispis.
- Neposredno nakon ispisivanja glava za ispis jako je vruća.
   Ostavite je da se ohladi prije bilo kakvog održavanja.

4. Ne prolijevajte vodu izravno na pisač.

## 3.1 Čišćenje

## 3.1.1 Glava za ispis/ispisni valjak/senzori

#### \land OPREZ!

- 1. Ne upotrebljavajte nikakva hlapljiva otapala, uključujući razrjeđivač i benzen, jer biste mogli izazvati gubitak boje poklopca, pogrešan ispis ili kvar pisača.
- Ne dodirujte element glave za ispis golim rukama jer bi je statički elektricitet mogao oštetiti.
- 3. Upotrebljavajte sredstvo za čišćenje glave za ispis. U protivnom biste mogli skratiti vijek trajanja glave za ispis.

#### NAPOMENA:

Sredstvo za čišćenje glave za ispis (kat. br.: 24089500013) dostupno je kod ovlaštenog predstavnika tvrtke TOSHIBA TEC. U ovom poglavlju opisan je postupak rutinskog održavanja.

Da biste osigurali kontinuiran kvalitetan rad pisača, proučite informacije u sljedećoj tablici i redovito obavljajte održavanje.

| Ciklus čišćenja                   | Učestalost |
|-----------------------------------|------------|
| Visok kapacitet                   | Svaki dan  |
| Nakon svake role trake ili medija | Jedanput   |

Da biste održali performanse i kvalitetu ispisa, pisač čistite redovito ili pri svakoj zamjeni medija ili trake.

- **1.** Isključite napajanje i iskopčajte kabel pisača.
- **2.** Pritisnite gumb za otpuštanje gornjeg poklopca i pažljivo otvorite gornji poklopac do kraja.
- **3.** Izvadite traku i medij iz pisača.
- **4.** Očistite element glave za ispis sredstvom za čišćenje glave za ispis, štapićem s pamučnom glavom ili mekom krpom malo navlaženom etilnim alkoholom.

Sredstvo za čišćenje glave za ispis

![](_page_25_Picture_26.jpeg)

Element glave za ispis

## 3.1.1 Glava za ispis/ispisni valjak/senzori (nast.)

- **5.** Obrišite ispisni valjak i valjak za navlaživanje mekom krpom malo navlaženom čistim etilnim alkoholom. Uklonite prašinu ili strana tijela iz unutrašnjosti pisača.
- **6.** Obrišite senzor razmaka uvlačenja i senzor crnih oznaka suhom mekom krpom.
- 7. Obrišite stazu medija.

![](_page_26_Picture_7.jpeg)

#### 3.1.2 Poklopci i ploče

#### A OPREZ!

- 1. NE PROLIJEVAJTE VODU izravno na pisač.
- 2. NEMOJTE NANOSITI sredstvo za čišćenje ili deterdžent na bilo koji poklopac ili ploču.
- 3. NIKADA NEMOJTE UPOTREBLJAVATI RAZRJEĐIVAČ ILI HLAPLJIVO OTAPALO na plastičnim poklopcima.
- 4. NEMOJTE čistiti ploču, poklopce ili prozor za potrošni materijal alkoholom jer biste mogli prouzročiti gubitak boje, iskrivljavanje ili ugroziti čvrstoću konstrukcije.

Obrišite poklopce i ploče suhom mekom krpom malo navlaženom blagom otopinom deterdženta.

![](_page_26_Picture_15.jpeg)

3.1 Čišćenje

#### 3.1.3 Dodatni modul rezača

- **1.** Otvorite prednji poklopac. (\*Bilješka)
- 2. Otpustite upušteni vijak modula rezača da biste ga otvorili.
- **3.** Uklonite zaglavljeni medij ako postoji.

\*Bilješka:

Za otvaranje i zatvaranje prednji poklopca, najprije otvorite gornji poklopac.

Ako je teško otvoriti prednji poklopac, držite ručicu poklopca na dnu.

![](_page_27_Figure_9.jpeg)

**4.** Očistite oštricu rezača iznutra štapićem malo navlaženim čistim etilnim alkoholom. Oštrica rezača kreće se gore-dolje kada se osovina motora rezača okreće rukom.

#### <u>∧</u> UPOZORENJE!

Budući da je rezač oštar, morate paziti da se ne ozlijedite prilikom čišćenja. Oštrica rezača iznutra

![](_page_27_Picture_14.jpeg)

Osovina motora rezača -

5. Na isti način očistite oštricu rezača izvana.

![](_page_27_Picture_17.jpeg)

Oštrica rezača izvana

#### 3.1.4 Dodatni modul za skidanje podloge

\*Bilješka:

Za otvaranje i zatvaranje prednji poklopca, najprije otvorite gornji poklopac.

Ako je teško otvoriti prednji poklopac, držite ručicu poklopca na dnu.

1. Otvorite prednji poklopac držeći ga za desnu stranu. (\*Bilješka)

![](_page_28_Picture_8.jpeg)

2. Pritisnite šipku za otpuštanje da biste otvorili modul za skidanje podloge.

![](_page_28_Figure_10.jpeg)

- **3.** Uklonite zaglavljeni medij ili papirnu podlogu (ako postoji)
- 4. Obrišite valjke za uvlačenje papirne podloge, valjak za vodilice i valjak za skidanje podloge mekom krpom malo navlaženom čistim etilnim alkoholom.

![](_page_28_Picture_13.jpeg)

Valjak za uvlačenje papirne podloge

Valjak za vodilice Valjak za skidanje podloge

## 4. OTKLANJANJE POTEŠKOĆA

U ovom poglavlju navedene su poruke o pogreškama te mogući problemi i odgovarajuća rješenja.

**UPOZORENJE!** 

Ako se problem ne može riješiti poduzimanjem radnji opisanih u ovom poglavlju, nemojte pokušavati popraviti pisač. Isključite pisač i iskopčajte kabel za napajanje, a zatim zatražite pomoć servisera tvrtke TOSHIBA TEC.

### 4.1 Poruke o pogreškama

#### NAPOMENE:

1. Ako se pogreška ne izbriše pritiskom na gumb [RESTART], isključite pisač i zatim ga ponovo uključite.

2. Nakon što ste isključili pisač, svi podaci u njemu se brišu.

| Poruke o pogreškama | Problemi/uzroci                                                                                    | Rješenja                                                                                                    |
|---------------------|----------------------------------------------------------------------------------------------------|----------------------------------------------------------------------------------------------------|
| HEAD OPEN           | Gornji poklopac otvoren je u mrežnom načinu rada.                                                  | Zatvorite gornji poklopac.                                                                                                    |
| HEAD OPEN           | Pokušaj izlaska ili uvlačenja medija s otvorenim gornjim poklopcem.                                | Zatvorite gornji poklopac. Zatim pritisnite gumb [RESTART].                                                                                                    |
| COVER OPEN          | Pokušaj izlaska ili uvlačenja medija s otvorenim prednjim poklopcem.                               | Zatvorite prednji poklopac, a zatim pritisnite gumb [RESTART].                                                                                                    |
| COMM ERROR          | Došlo je do pogreške u komunikaciji.                                                               | Provjerite je li spojni kabel dobro<br>pričvršćen u pisač i u glavno računalo te je<br>li računalo uključeno.                                                                                                    |
| PAPER JAM           | <ol> <li>Medij je zaglavljen u putanji. Medij<br/>se ne uvlači lagano.</li> </ol>                  | <ol> <li>Izvadite zaglavljeni medij i očistite<br/>ispisni valjak. Zatim ponovno pravilno<br/>postavite medij. Na kraju pritisnite<br/>gumb [RESTART].</li> </ol>                                                                                                    |
|                     | 2. Odabran je pogrešan senzor medija za<br>medij koji se upotrebljava.                             | <ol> <li>Isključite pisač pa ga ponovo uključite.<br/>Zatim odaberite senzor za medij koji<br/>podržava medij koji upotrebljavate. Na<br/>kraju ponovno pošaljite zadatak na<br/>ispis.</li> </ol>                                                                                                    |
|                     | <ol> <li>Senzor crnih oznaka nije pravilno<br/>poravnat sa crnom oznakom na<br/>mediju.</li> </ol> | <ol> <li>Podesite položaj senzora. Zatim<br/>pritisnite gumb [RESTART].</li> <li>⇒ Odjeljak 2.3.</li> </ol>                                                                                                    |
|                     | <ol> <li>Veličina uvučenog medija nije u<br/>skladu s programiranom veličinom.</li> </ol>          | <ol> <li>Zamijenite postavljeni medij onim koji<br/>odgovara programiranoj veličini i<br/>zatim pritisnite gumb [RESTART] ili<br/>isključite i ponovno uključite pisač te<br/>odaberite programiranu veličinu koja<br/>odgovara postavljenom mediju. Na<br/>kraju ponovo pošaljite zadatak na ispis.</li> </ol> |
|                     | <ol> <li>Gornji i donji senzor nisu međusobno<br/>dobro poravnati.</li> </ol>                      | 5. Poravnajte gornji senzor s donjim.<br>⇒ Odjeljak 2.3.                                                                                                    |
|                     | 6. Senzor razmaka uvlačenja ne razlikuje<br>područje ispisa od razmaka između<br>naljepnica.       | <ol> <li>Pogledajte Odjeljak 2.11 da biste<br/>postavili prag. Ako time ne riješite<br/>problem, isključite pisač i pozovite<br/>ovlaštenog servisera tvrtke TOSHIBA<br/>TEC.</li> </ol>                                                                                                    |

## 4.1 Poruke o pogreškama (nast.)

| Poruke o pogreškama    | Problemi/uzrok                                                                      | Rješenja                                   |
|------------------------|-------------------------------------------------------------------------------------|--------------------------------------------|
| CUTTER ERROR           | Medij je zaglavljen u rezaču.                                                       | Uklonite zaglavljeni medij. Zatim          |
| (Kada je postavljen    |                                                                                     | pritisnite gumb [RESTART] . Ako time       |
| dodatni modul rezača.) |                                                                                     | ne riješite problem, isključite pisač i    |
|                        |                                                                                     | pozovite ovlaštenog servisera tvrtke       |
|                        |                                                                                     | TOSHIBA TEC.                               |
| NO PAPER               | 1. Ponestalo je medija.                                                             | 1. Postavite novi medij. Zatim pritisnite  |
|                        |                                                                                     | gumb [KESTART].                            |
|                        | 2 Madii giia georilaa gostoriiag                                                    | $\Rightarrow$ Odjeljak 2.3.                |
|                        | 2. Medij nije pravilno postavljen.                                                  | 2. Pravino postavile medij. Zalim          |
|                        |                                                                                     | $\rightarrow \text{Odiabiak 2.3}$          |
|                        | 3 Medii nije zategnut                                                               | -/ Oujeijak 2.5.                           |
|                        | 1. Traka se ne uvlači pravilno                                                      | 1. Uklonite traku i provierite u kakvom je |
| RIBBON ERROR           | 1. Traka se në uvlaci pravillo.                                                     | staniu Prema potrebi zamijenite traku      |
|                        |                                                                                     | Ako time ne riješite problem isključite    |
|                        |                                                                                     | pisač i pozovite ovlaštenog servisera      |
|                        |                                                                                     | tvrtke TOSHIBA TEC.                        |
|                        | 2 Ponestalo je trake                                                                | 2 Postavite novu traku Zatim pritisnite    |
|                        | 2. I onestulo je trake.                                                             | gumb [RESTART]                             |
|                        |                                                                                     | $\Rightarrow$ Odieliak 2.4.                |
| EXCESS HEAD TEMP       | Glava za ispis je pregrijana.                                                       | Isključite pisač i pustite ga da se ohladi |
|                        |                                                                                     | (otprilike 3 minute). Ako time ne riješite |
|                        |                                                                                     | problem, nazovite ovlašteni servis tvrtke  |
|                        |                                                                                     | TOSHIBA TEC.                               |
| HEAD ERROR             | Došlo je do problema s glavom za ispis.                                             | Potrebna je zamjena glave za ispis.        |
|                        |                                                                                     | Pozovite ovlaštenog servisera tvrtke       |
|                        |                                                                                     | TOSHIBA TEC.                               |
| SYSTEM ERROR           | 1. Pisač se koristi na mjestu s puno                                                | 1. Držite pisač i spojne kabele podalje od |
|                        | suma. Ili postoje kabeli za napajanje                                               | izvora sumova.                             |
|                        | ni drugi elektrichi uredaji u blizini                                               |                                            |
|                        | 2 Kabel za papajanja pisača nije                                                    | 2. Uzomlijita kabal za papajanja           |
|                        | uzemlien                                                                            | 2. Ozemijite kabel za napajanje.           |
|                        | 3 Pisač je uključen u zajednički izvor                                              | 3 Osiguraite poseban izvor napaiania za    |
|                        | napajanja s nekim drugim električnim                                                | pisač.                                     |
|                        | uređajima.                                                                          | F                                          |
|                        | 4. Došlo je do pogreške ili oštećenja                                               | 4. Provjerite radi li glavno računalo kako |
|                        | aplikacijskog programa koji se koristi                                              | treba.                                     |
|                        | na glavnom računalu.                                                                |                                            |
| FLASH WRITE ERR.       | Došlo je do pogreške zapisivanja u flash                                            | Isključite pisač pa ga ponovo uključite.   |
|                        | ROM memoriju.                                                                       |                                            |
| FORMAT ERROR           | Došlo je do pogreške formatiranja flash                                             | Isključite pisač pa ga ponovo uključite.   |
|                        | KUM memorije.                                                                       |                                            |
| MEMORY FULL            | Spremanje nije uspjelo zbog                                                         | iskijucite pisac pa ga ponovo ukljucite.   |
|                        | memorijo                                                                            |                                            |
|                        | niciliunije.<br>Disač ni nakon odrađanag braja puta na                              | Pritignito gumb [DESTADT]                  |
|                        | r isac ili liakoli ouleuellog broja pula ne<br>može zapisati podatke na REID oznaku |                                            |
|                        | moze zapisali poualke na Krin uzliaku.                                              |                                            |

| Poruke o pogreškama          | Problemi/uzrok                                                                                                    | Rješenja                                                                                                    |
|------------------------------|----------------------------------------------------------------------------------------------------|----------------------------------------------------------------------------------------------------|
| RFID ERROR                   | Pisač ne može uspostaviti komunikaciju s RFID modulom.                                                                                                    | Isključite pisač pa ga ponovo uključite.                                                                                                    |
| SYNTAX ERROR                 | Dok je pisač u načinu preuzimanja<br>podataka za ažuriranje svojeg ugrađenog<br>programa, primio je pogrešnu naredbu,<br>primjerice naredbu za izbacivanje<br>naljepnica. | Isključite pisač pa ga ponovo uključite.                                                                                                    |
| POWER FAILURE                | Došlo je do trenutačnog prekida<br>napajanja.                                                                                                    | Provjerite izvor napajanja pisača. Ako<br>napon nije pravilan ili je pisač uključen u<br>zajedničku utičnicu s drugim električnim<br>uređajima koji troše velike količine<br>energije, promijenite utičnicu.                                                                                                    |
| LOW BATTERY                  | Napon baterije bloka sata koji prikazuje<br>stvarno vrijeme iznosi 1,9 V ili manje.                                                                                       | Pritisnite i zadržite gumb [RESTART] dok<br>se ne pojavi <1>RESET. Ako želite i dalje<br>upotrebljavati istu bateriju čak ni nakon<br>pogreške LOW BATTERY, prebacite<br>funkciju provjere niske razine kapaciteta<br>baterije na OFF, a zatim postavite stvarni<br>datum i vrijeme. Dok je napajanje<br>uključeno, sat koji prikazuje stvarno<br>vrijeme će raditi.<br>Međutim, nakon isključivanja napajanja,<br>datum i vrijeme će se poništiti.<br>Nazovite ovlaštenog servisera tvrtke<br>TOSHIBA TEC radi zamjene baterije. |
| Druge poruke o<br>pogreškama | Možda je došlo do problema s hardverom ili softverom.                                                                                                    | Isključite pisač pa ga ponovo uključite.<br>Ako time ne riješite problem, ponovo<br>isključite pisač i pozovite ovlaštenog<br>servisera tvrtke TOSHIBA TEC.                                                                                                    |

## 4.1 Poruke o pogreškama (nast.)

### 4.2 Mogući problemi

U ovom odjeljku opisani su problemi koji se mogu pojaviti pri uporabi pisača te njihovi uzroci i rješenja.

| Mogući problemi                                                | Uzroci                                                                                                    | Rješenja                                                                                                    |
|----------------------------------------------------------------|----------------------------------------------------------------------------------------------------|----------------------------------------------------------------------------------------------------|
| Pisač se ne uključuje.                                         | 1. Kabel za napajanje je iskopčan.                                                                                                    | 1. Ukopčajte kabel za napajanje.                                                                                                    |
|                                                                | 2. Utičnica za napajanje izmjeničnom strujom ne radi ispravno.                                                                                                    | 2. Ispitajte utičnicu kabelom za neki drugi električni uređaj.                                                                                                    |
|                                                                | <ol> <li>Pregorio je osigurač ili je iskočila<br/>sklopka.</li> </ol>                                                                                                    | 3. Provjerite osigurač ili sklopku.                                                                                                    |
| Medij se ne uvlači.                                            | 1. Medij nije pravilno postavljen.                                                                                                    | 1. Pravilno uvucite medij.<br>$\Rightarrow$ Odjeljak 2.3.                                                                                                    |
|                                                                | 2. Pisač je u stanju pogreške.                                                                                                    | <ol> <li>Riješite pogrešku koja se prikazuje na<br/>zaslonu s porukama o pogreškama<br/>(Više pojedinosti o tome potražite u<br/>Odjeljku 5.1.)</li> </ol>                                         |
| Pritisak na gumb<br>[FEED] u početnom<br>stanju daje pogrešku. | Pokušali ste uvući ili izbaciti medij izvan<br>sljedećih zadanih uvjeta.<br>Vrsta senzora: Senzor razmaka<br>uvlačenja<br>Način ispisivanja: S toplinskim<br>prijenosom<br>Visina medija: 76,2 mm | Promijenite stanje pisača uporabom<br>upravljačkog programa za pisač ili<br>naredbe za ispis koji odgovaraju<br>postojećem stanju. Zatim izbrišite stanje<br>pogreške pritiskom na gumb [RESTART]. |

4.3 Uklanjanje zaglavljenih medija

### 4.2 Mogući problemi (nast.)

U ovom odjeljku opisani su problemi koji se mogu pojaviti pri uporabi pisača te njihovi uzroci i rješenja.

| Mogući problemi         | Uzroci                                  | Rješenja                                 |
|-------------------------|-----------------------------------------|------------------------------------------|
| Ništa se ne ispisuje na | 1. Medij nije pravilno postavljen.      | 1. Pravilno uvucite medij.               |
| medij.                  |                                         | $\Rightarrow$ Odjeljak 2.3.              |
|                         | 2. Traka nije pravilno postavljena.     | 2. Pravilno postavite traku.             |
|                         |                                         | $\Rightarrow$ Odjeljak 2.4.              |
|                         | 3. Traka i medij se ne podudaraju.      | 3. Odaberite odgovarajuću traku za medij |
|                         | •                                       | koji upotrebljavate.                     |
| Ispisana je slika       | 1. Traka i medij se ne podudaraju.      | 1. Odaberite odgovarajuću traku za medij |
| mutna.                  | ·                                       | koji upotrebljavate.                     |
|                         | 2. Glava za ispis nije čista.           | 2. Očistite glavu za ispis sredstvom za  |
|                         | 1 2                                     | čišćenje glave ili štapićem malo         |
|                         |                                         | namočenim etilnim alkoholom.             |
| Dodatni modul rezača    | 1. Modul rezača nije pravilno zatvoren. | 1. Pravilno zatvorite modul rezača.      |
| ne reže.                | 2. Medij je zaglavljen u rezaču.        | 2. Uklonite zaglavljeni papir.           |
|                         | 3. Oštrica rezača je zaprljana.         | 3. Očistite oštricu rezača.              |

### 4.3 Uklanjanje zaglavljenih medija

A OPREZ! Nemojte upotrebljavati alate koji mogu oštetiti glavu za ispis.

NAPOMENA:

ako se u rezaču često zaglavljuje medij, obratite se ovlaštenom servisu tvrtke TOSHIBA TEC.

U ovom odjeljku opisane su detaljne upute za uklanjanje medija iz pisača.

- **1.** Isključite pisač i iskopčajte kabel.
- 2. Pritisnite gumb za otpuštanje gornjeg poklopca i pažljivo otvorite gornji poklopac do kraja, podupirući ga rukom.
- **3.** Gurnite ručicu gornjeg senzora prema unutra i otvorite sklop gornjeg senzora.
- 4. Izvadite traku i medij iz pisača.

senzora

![](_page_32_Picture_16.jpeg)

- 5. Izvadite zaglavljeni medij iz pisača. NEMOJTE UPOTREBLJAVATI bilo kakva oštra pomagala ili alate jer biste mogli oštetiti pisač.
- 6. Očistite glavu za ispis i ispisni valjak, a zatim uklonite prašinu ili strana tijela koja su ostala.
- 7. Zaglavljivanje papira u modulu rezača može biti posljedica trošenja rezača ili ostataka ljepila od naljepnica na rezaču. U rezaču nemojte upotrebljavati nespecificirane medije.

5. SPECIFIKACIJE PISAČA

## 5. SPECIFIKACIJE PISAČA

U ovom odjeljku opisane su specifikacije pisača.

| Model                                                 |                                      | BA420T-GS12-QM-S                                                                                             | BA420T-TS12-QM-S         |
|-------------------------------------------------------|--------------------------------------|----------------------------------------------------------------------------------------------------|--------------------------|
| Dimenzije (Š $\times$ D                               | ×V)                                  | 238 mm × 339 mm × 332 mm (9,4 inča × 13,3 inča × 13,1 inča)                                                  |                          |
| Težina                                                |                                      | 26,5 lb (12 kg) (bez medija i trake).                                                                        |                          |
| Raspon radne<br>temperatureIzravni toplinski<br>ispis |                                      | 0 °C do 40 °C (32 °F do 104 °F)                                                                              |                          |
|                                                       | S toplinskim<br>prijenosom           | 5 °C do 40 °C (41 °F do 104 °F)                                                                              |                          |
| Relativna vlažnos                                     | t                                    | 25 % do 85 % relativne vlažnost                                                                              | ti (bez kondenzacije)    |
| Napajanje                                             |                                      | Univerzalni izvor napajanja izmjenične struje s prebacivanjem sa<br>100 V na 240 V, 50/60 Hz ±10 %           |                          |
| Ulazni napon                                          |                                      | 100 do 240 V izmjenične struje, 50/60 Hz ±10 %                                                               |                          |
| Potrošnja<br>energije                                 | Tijekom<br>ispisivanja* <sup>1</sup> | 2,1 A (100 V) do 1,1 A (240 V), 155 W                                                                        |                          |
|                                                       | Tijekom stanja<br>mirovanja          | 0,19 A (100 V) do 0,15 A (240 V), 13 W (100 V) do 22 W (240 V)                                               |                          |
| Razlučivost                                           |                                      | 8 točaka/mm (203 dpi)                                                                                        | 11,8 točaka/mm (300 dpi) |
| Način ispisivanja                                     |                                      | Ispis s toplinskim prijenosom ili izravni toplinski ispis                                                    |                          |
| Brzina ispisivanja                                    | L                                    | 50,8 mm/s (2 inča/s)*2       203,2 mm/s (8 inča/s)         101,6 mm/s (4 inča/s)       152,4 mm/s (6 inča/s) |                          |
| Dostupne širine<br>medija                             | Izravni toplinski<br>ispis           | 25,0 mm do 118,0 mm (1 inč do 4,6 inča)                                                                      |                          |
| papirnu podlogu)                                      | S toplinskim<br>prijenosom           | 25,0 mm do 114,0 mm (1 inč do 4,5 inča)                                                                      |                          |
| Maksimalna efekt                                      | tivna širina ispisa                  | 104,0 mm (4,1 inča)                                                                                          | 105,7 mm do 4,2 (inča)   |
| Način izlaska med                                     | lija                                 | Serijski, skidanje podloge (dodatna opcija) i rezač (dodatna opcija)                                         |                          |
| LCD zaslon za pr                                      | ikaz poruka                          | Tip grafike 128 x 64 točaka                                                                                  |                          |

\*1: dok se 30 % ukošenih crta ispisuje u navedenom formatu.

\*<sup>2</sup>: Kada odaberete 2"/s u načinu prijenosa topline, ispisat će se brzinom od 3"/s.

#### 5. SPECIFIKACIJE PISAČA

| Model                            | BA420T-GS12-QM                                                                                                    | BA420T-TS12-QM |  |
|----------------------------------|----------------------------------------------------------------------------------------------------|----------------|--|
| Dostupni tipovi crtičnih kodova  | JAN8, JAN13, EAN8, EAN8+2 znamenke, EAN8+5 znamenki,<br>EAN13, EAN13+2 znamenke, EAN13+5 znamenki, UPC-E, UPC-E+2<br>znamenke, UPC-E+5 znamenki, UPC-A, UPC-A+2 znamenke, UPC-A+5<br>znamenki, MSI, ITF, NW-7, CODE39, CODE93, CODE128, EAN128,<br>Industrial 2 do 5, korisnički crtični kodovi, POSTNET, KIX CODE,<br>RM4SCC (ROYAL MAIL 4STATE CUSTOMER CODE), GS1 DataBar,<br>MATRIX 2 od 5 za NEC,                                                  |                |  |
| Dostupni dvodimenzionalni kodovi | Data Matrix, PDF417, QR code, Maxi Code, Micro PDF417, CP<br>Code, sigurnosni QR code, Aztec, GS1 Data Matrix                                                                                                    |                |  |
| Dostupni fontovi                 | Times Roman (6 veličina), Helvetica (6 veličina), Presentation (1<br>veličina), Letter Gothic (1 veličina), Prestige Elite (2 veličine),<br>Courier (2 veličine), OCR (2 tipa), Gothic (1 veličina), Outline font (4<br>tipa), Price font (3 tipa)                                                                                                    |                |  |
| Broj okretaja                    | 0°, 90°, 180°, 270°                                                                                                    |                |  |
| Standardno sučelje               | USB priključak (V 2.0, puna brzina)<br>Priključak za LAN mrežu (10/100BASE)<br>Bluetooth sučelje (2400 MHz ~ 2483,5 MHz , CLASS2 (2,5 mW))<br>NFC (MIFARE (ISO/IEC 14443 tip A))<br>USB priključak za povezivanje s glavnim računalom                                                                                                    |                |  |
| Dodatna oprema                   | Modul rezača (BA204P-QM-S)<br>Modul za skidanje podloge (BA904P-H-QM-S)<br>Ploča serijskog priključka (BA700-RS-QM-S)<br>Ploča bežičnog LAN-a (BA700-WLAN-QM-S)<br>Ploča za proširenje s U/I priključcima (BA700-IO-QM-S)<br>Sat koji prikazuje stvarno vrijeme (BA700-RTC-QM-S)<br>Sklopiva vodilica (BA904-FF-QM-S)<br>Ploča paralelnog priključka (CEN) (BA700-CEN-QM-S)<br>UHF RFID (BA704-RFID-U4-KR-S, BA704-RFID-U4-EU-S,<br>BA704-RFID-U4-AU-S) |                |  |

#### NAPOMENE:

- Data Matrix<sup>TM</sup> trgovački je žig tvrtke International Data Matrix Inc., SAD. *PDF417*<sup>TM</sup> je trgovački žig tvrtke Symbol Technologies Inc., SAD.
- *QR Code* trgovački je žig tvrtke DENSO CORPORATION.
- Maxi Code trgovački je žig tvrtke United Parcel Service of America, Inc., SAD. •

#### 6. DODATAK 1 PRIKLJUČAK

## 6. DODATAK 1 PRIKLJUČAK

#### NAPOMENA:

Da biste spriječili odašiljanje i primanje električnih šumova, priključni kabeli moraju ispunjavati sljedeće zahtjeve:

- kabel za paralelni priključak i kabel za serijski priključak moraju biti potpuno oklopljeni i opremljeni metalnim ili metaliziranim kućištem za priključke
- moraju biti što kraći
- ne smiju se usko uvezivati s kabelima za napajanje
- ne smiju se povezivati s naponskim vodovima
- kabel za paralelni priključak mora biti sukladan s normom IEEE1284.

#### USB priključak (standardna oprema)

| Standardno:               | u skladu s V2.0, puna brzina                                |       |       |  |
|---------------------------|-------------------------------------------------------------|-------|-------|--|
| Vrsta prijenosa:          | upravljani prijenos, serijski prijenos                      |       |       |  |
| Brzina prijenosa:         | 480 M b/s                                                   |       |       |  |
| Klasa:                    | klasa pisača                                                |       |       |  |
| Način upravljanja:        | stanje s informacijama o slobodnom prostoru u međuspremniku |       |       |  |
| Broj ulaznih priključaka: | 1                                                           |       |       |  |
| Izvor napajanja:          | samostalno napajanje                                        | ;     |       |  |
| Priključak:               | tip A i tip B                                               | USB A | USB B |  |

![](_page_35_Figure_13.jpeg)

#### LAN (standardna oprema)

| Standardno:<br>Broj priključaka: | IEEE802.3 10BASE-T/100BASE-TX<br>1 |              |            |                                        |  |
|----------------------------------|------------------------------------|--------------|------------|----------------------------------------|--|
| Priključak:                      | RJ-45                              | LED          | Status     | Status LAN-a                           |  |
| Status LED-a:                    | LED veze                           |              | LED-a      |                                        |  |
|                                  | LED aktivnosti                     | Veza         | Uključeno  | Otkrivena je veza od 10 Mb/s ili 100   |  |
|                                  |                                    |              |            | Mb/s.                                  |  |
| I ED indikator veze              |                                    |              | Isključeno | Nije otkrivena nikakva veza.           |  |
| (zeleni)                         | 刊三川                                |              |            | * Komunikaciju nije moguće uspostaviti |  |
|                                  |                                    |              |            | dok je LED veze isključen.             |  |
| LED indikator aktivnosti _       | 「「「」」                              | Aktivnost    | Uključeno  | Komunikacija                           |  |
| (narančasti)                     |                                    |              | Isključeno | Neaktivno                              |  |
| LAN kabel:                       | 10BASE-T: UT                       | P kategorije | e 3 ili 5  |                                        |  |

Duljina kabela:

100BASE-TX: UTP kategorija 5 dužina segmenta maks. 100 m

#### 6. DODATAK 1 PRIKLJUČAK

#### Bluetooth (standardna oprema)

Naziv modula: Verzija uređaja za Bluetooth povezivanje: Frekvencija: Maksimalno odašiljanje: Napajanje: Osjetljivost prijamnika: Brzine prijenosa podataka:

Udaljenost pri komunikaciji: Certifikat (modul): Specifikacija antene: Vršno pojačanje:

#### MBH7BTZ42

V2.1 + EDR 2,4000 do 2,4835 GHz Klasa 2 +4 dBm (osim pojačanja antene) -87 dBm 1 Mb/s (osnovna brzina) / 2 Mb/s (EDR 2 Mb/s) / 3 Mb/s (EDR 3 Mb/s)" 3 m/360° (za specifikaciju BA400) TELEC/FCC/IC/EN jednopolna antena -3,6 dBi (2,4 GHz)

#### NFC

| Komunikacijski standard: | MIFARE (ISO/IEC 14443 tip A)  |
|--------------------------|-------------------------------|
| Veličina memorije:       | moguće je pisati u NFC oznaku |
| Radna frekvencija:       | 13,56 MHz                     |

#### Neobavezni serijski priključak BA700-RS-QM-S

| Vrsta:                | RS-232C                                                                             |
|-----------------------|-------------------------------------------------------------------------------------|
| Način komunikacije:   | full duplex                                                                         |
| Brzina prijenosa:     | 2400 b/s, 4800 b/s, 9600 b/s, 19200 b/s, 38400 b/s, 115200 b/s                      |
| Sinkronizacija:       | sinkronizacija početni-zaustavni                                                    |
| Početni bit:          | 1 bit                                                                               |
| Zaustavni bit:        | 1 bit, 2 bita                                                                       |
| Dužina podataka:      | 7 bitova, 8 bitova                                                                  |
| Paritet:              | ništa, parni, neparni                                                               |
| Otkrivanje pogrešaka: | pogreška pariteta, pogreška uokvirenja, pogreška prekoračenja                       |
| Protokol:             | komunikacija bez procedure                                                          |
| Kod za unos podataka: | ASCII kod, europski znakovni 8-bitni kod, grafički 8-bitni kod, kod JIS8, kod Shift |
|                       | JIS kanji, kod JIS kanji                                                            |

Međuspremnik za dolazne podatke: Priključak:

1 megabajt

| Broj iglica | Signal                      |
|-------------|-----------------------------|
| 1           | N.C                         |
| 2           | TXD (preneseni podaci)      |
| 3           | RXD (primljeni podaci)      |
| 4           | DSR (skup podataka je       |
|             | spreman)                    |
| 5           | SG (uzemljenje signala)     |
| 6           | DTR (podatkovni je terminal |
|             | spreman)                    |
| 7           | CTS (spremno za slanje)     |
| 8           | RTS (zahtjev za slanje)     |
| 9           | N.C                         |

![](_page_36_Figure_15.jpeg)

#### ■ Neobavezni paralelni priključak BA700-CEN-QM-S

Način rada:kompatibilni način (SPP način) sukladan normi IEEE1284, nibble način radaNačin unosa podataka:8-bitni paralelniKontrolni signal:SPD ražio rada

| SPP način rada   | Nibble način rada    |
|------------------|----------------------|
| STT fidelif Taua | i vioore nacini rada |
| nStrobe          | HostClk              |
| nAck             | PtrClk               |
| Busy             | PtrBusy              |
| Perror           | AckDataReq           |
| Select           | Xflag                |
| nAutoFd          | HostBusy             |
| nInit            | nInit                |
| nFault           | nDataAvail           |
| nSelectIn        | IEEE1284Active       |

Kod za unos podataka:

ASCII kod europski 8-bitni kod grafički 8-bitni kod JIS8 kod Shift JIS kanji kod JIS kanji kod

Međuspremnik za dolazne podatke: 1 MB

Priključak:

| Broj   | Sig                    | gnal                   |
|--------|------------------------|------------------------|
| iglica | SPP način rada         | Nibble način rada      |
| 1      | nStrobe                | HostClk                |
| 2      | Data 1                 | Data 1                 |
| 3      | Data 2                 | Data 2                 |
| 4      | Data 3                 | Data 3                 |
| 5      | Data 4                 | Data 4                 |
| 6      | Data 5                 | Data 5                 |
| 7      | Data 6                 | Data 6                 |
| 8      | Data 7                 | Data 7                 |
| 9      | Data 8                 | Data 8                 |
| 10     | nAck                   | PtrClk                 |
| 11     | Busy                   | PtrBusy                |
| 12     | PError                 | AckDataReq             |
| 13     | Select                 | Xflag                  |
| 14     | nAutoFd                | HostBusy               |
| 15     | NC                     | NC                     |
| 16     | 0V                     | 0V                     |
| 17     | CHASSIS GND            | CHASSIS GND            |
| 18     | +5V (za otkrivanje)    | +5V (za otkrivanje)    |
| 19     | TWISTED PAIR GND(PIN1) | TWISTED PAIR GND(PIN1) |
| 20     | TWISTED PAIR GND(PIN2) | TWISTED PAIR GND(PIN2) |
| 21     | TWISTED PAIR GND(PIN3) | TWISTED PAIR GND(PIN3) |
| 22     | TWISTED PAIR GND(PIN4) | TWISTED PAIR GND(PIN4) |
| 23     | TWISTED PAIR GND(PIN5) | TWISTED PAIR GND(PIN5) |
| 24     | TWISTED PAIR GND(PIN6) | TWISTED PAIR GND(PIN6) |
| 25     | TWISTED PAIR GND(PIN7) | TWISTED PAIR GND(PIN7) |
| 26     | TWISTED PAIR GND(PIN8) | TWISTED PAIR GND(PIN8) |

#### 6. DODATAK 1 PRIKLJUČAK

| 27 | TWISTED PAIR GND(PIN9)  | TWISTED PAIR GND(PIN9)  |
|----|-------------------------|-------------------------|
| 28 | TWISTED PAIR GND(PIN10) | TWISTED PAIR GND(PIN10) |
| 29 | TWISTED PAIR GND(PIN11) | TWISTED PAIR GND(PIN11) |
| 30 | TWISTED PAIR GND(PIN31) | TWISTED PAIR GND(PIN31) |
| 31 | nInit                   | nInit                   |
| 32 | nFault                  | NDataAvail              |
| 33 | 0V                      | 0V                      |
| 34 | NC                      | NC                      |
| 35 | NC                      | NC                      |
| 36 | nSelectIn               | IEEE1284Active          |

![](_page_38_Figure_4.jpeg)

#### Neobavezni WLAN priključak BA700-WLAN-QM-S

| RS9113DB                                                                  |                                                                                                    |  |
|---------------------------------------------------------------------------|----------------------------------------------------------------------------------------------------|--|
| IEEE802.11 a / b /                                                        | / g / n                                                                                                    |  |
| "2412 MHz – 2484 MHz/4910 MHz – 5825 MHz"                                 |                                                                                                    |  |
| 5 MHz (2,4GHz), 20 MHz (5 Hz)                                             |                                                                                                    |  |
| SAD: 1 – 11, 36 – 48, 52 – 64, 100 – 116, 120 – 128, 132 – 140, 149 – 165 |                                                                                                    |  |
| Europa: 1 – 13, 36                                                        | 5 - 48, 52 - 64, 100 - 140                                                                                                    |  |
| Japan: 1 – 14, 36 –                                                       | -48, 52 - 64, 100 - 140                                                                                                    |  |
|                                                                           | integrirana antena                                                                                                    |  |
| je / modulacija                                                           | 802.11b: 1, 2, 5.5, 11 Mb/s                                                                                                    |  |
|                                                                           | 802.11g: 6, 9, 12, 18, 24, 36, 48, 54 Mb/s                                                                                                    |  |
|                                                                           | 802.11n: od MCS0 do MCS7 uz kratki GI ili bez njega"                                                                                                    |  |
|                                                                           | OFDM uz BPSK, QPSK, 16-QAM i 64-QAM                                                                                                    |  |
|                                                                           | 802.11b uz CCK i DSSS"                                                                                                    |  |
| nika:                                                                     | -97 dBm                                                                                                    |  |
|                                                                           | 17 dBm                                                                                                    |  |
|                                                                           | RS9113DB<br>IEEE802.11 a / b /<br>"2412 MHz – 248<br>5 MHz (2,4GHz),<br>SAD: 1 – 11, 36 –<br>Europa: 1 – 13, 36<br>Japan: 1 – 14, 36 –<br>je / modulacija |  |

#### <u>∧</u> UPOZORENJE!

Nemojte koristiti 5 GHz frekvenciju za komunikaciju na otvorenom. Zabranjeno je korištenje bežičnih uređaja na otvorenom u 5 GHz frekvencijskom pojasu. Za korištenje bežične LAN mreže ovog uređaja na otvorenom koristite samo frekvencijski pojas od 2,4 GHz.

#### 6. DODATAK 1 PRIKLJUČAK

#### Neobavezni EX I/U modul BA700-IO-QM-S

| Ulazni signal                | IN0 - IN5                        |        |         |          |   |  |
|------------------------------|----------------------------------|--------|---------|----------|---|--|
| Izlazni signal               | OUT0-OUT6                        |        |         |          |   |  |
| Priključak                   | FCN-781P024-G/P ili ekvivalentni |        |         |          |   |  |
| (sa strane vanjskog uređaja) |                                  |        |         |          |   |  |
| Priključak                   | FCN-685J0024 ili ekvivalentni    |        |         |          |   |  |
| (sa strane pisača)           | Iglica                           | Signal | Ulazno- | Funkcija | T |  |

| Iglica | Signal | Ulazno- | Funkcija   | Iglica | Signal | Ulazno-izlazni      | Funkcija |
|--------|--------|---------|------------|--------|--------|---------------------|----------|
|        |        | izlazni |            |        |        |                     |          |
| 1      | IN0    | ulazni  | ulaganje   | 13     | OUT6   | izlazni             |          |
| 2      | IN1    | ulazni  | ispis      | 14     | N.C.   |                     |          |
| 3      | IN2    | ulazni  | pauziranje | 15     | COM1   | obični (napajanje)  |          |
| 4      | IN3    | ulazni  |            | 16     | N.C.   |                     |          |
| 5      | IN4    | ulazni  |            | 17     | N.C.   |                     |          |
| 6      | IN5    | ulazni  |            | 18     | N.C.   |                     |          |
| 7      | OUT0   | izlazni | ulaganje   | 19     | N.C.   |                     |          |
| 8      | OUT1   | izlazni | ispis      | 20     | N.C.   |                     |          |
| 9      | OUT2   | izlazni | pauziranje | 21     | COM2   | obični (uzemljenje) |          |
| 10     | OUT3   | izlazni | pogreška   | 22     | N.C.   |                     |          |
| 11     | OUT4   | izlazni |            | 23     | N.C.   |                     |          |
| 12     | OUT5   | izlazni | napajanje  | 24     | N.C.   |                     |          |
|        |        |         | uključeno  |        |        |                     |          |

![](_page_39_Figure_6.jpeg)

![](_page_39_Figure_7.jpeg)

#### Vanjski krug

![](_page_39_Figure_9.jpeg)

![](_page_39_Figure_10.jpeg)

Temperatura: 0 – 40 °C Vlažnost: 20 – 90 % (bez kondenzacije)

#### Neobavezni RFID modul BA704-RFID-U4-KR-S, BA704-RFID-U4-EU-S, BA704-RFID-U4-AU-S

#### • (dodatna opcija) BA704-RFID-U4-KR-S

| Modul:                | TRW-USM-10                                     |
|-----------------------|------------------------------------------------|
| Frekvencija:          | KR postavke: 920,9 – 923,3 MHz (UHF za Koreju) |
| Izlaz:                | 1 - 100  mW                                    |
| Dostupna RFID oznaka: | EPC C1 Gen2, ISO-18000-6C                      |

#### • (dodatna opcija) BA704-RFID-U4-EU-S

| Modul:                | TRW-EUM-10                 |
|-----------------------|----------------------------|
| Frekvencija:          | 869,85 MHz (UHF za Europu) |
| Izlaz:                | 1 - 100  mW                |
| Dostupna RFID oznaka: | EPC C1 Gen2, ISO-18000-6C  |

#### • (dodatna opcija) BA704-RFID-U4-AU-S

| Modul:                | TRW-USM-10                              |
|-----------------------|-----------------------------------------|
| Frekvencija:          | 918,25 – 925,75 MHz (UHF za Australiju) |
| Izlaz:                | 1–100 mW                                |
| Dostupna RFID oznaka: | EPC C1 Gen2, ISO-18000-6C               |

## 7. DODATAK 2 KABEL ZA NAPAJANJE

#### Kupnja kabela za napajanje

Budući da kabel za napajanje nije priložen uz ovaj proizvod, kupite odobreni kabel koji odgovara sljedećem standardu kod ovlaštenog predstavnika tvrtke TOSHIBA TEC.

| Država          | Agencija | Oznaka<br>certifikata | Država     | Agencija | Oznaka certifikata   | Država              | Agencija | Oznaka<br>certifikata |
|-----------------|----------|-----------------------|------------|----------|----------------------|---------------------|----------|-----------------------|
| Australija      | SAA      | $\mathcal{A}$         | Njemačka   | VDE      | DE                   | Švedska             | SEMKKO   | S                     |
| Austrija        | OVE      | ÖVE                   | Irska      | NSAI     | $\mathbf{I}$         | Švicarska           | SEV      | (†S)                  |
| Belgija         | CEBEC    |                       | Italija    | IMQ      | Ð                    | Velika<br>Britanija | ASTA     | ASA                   |
| Kanada          | CSA      | SP                    | Japan      | METI     | PSE                  | Velika<br>Britanija | BSI      | $\heartsuit$          |
| Danska          | DEMKO    | $\bigcirc$            | Nizozemska | KEMA     | KEUR                 | SAD                 | UL       |                       |
| Finska          | FEI      | FI                    | Norveška   | NEMKO    | $(\mathbb{N})$       | Europa              | HAR      |                       |
| Francuska       | UTE      | (Cart                 | Španjolska | AEE      | $( \Theta \in \in )$ | Tajvan              | CNS      | 9                     |
| Južna<br>Afrika | SABS     | SAB2                  |            |          |                      |                     |          |                       |

| Upute za korištenje kabela za napajanje                                                                                                    |                                                                                                    |                                                                                                    |                                                                                                    |                                                                                                    |  |  |  |  |
|----------------------------------------------------------------------------------------------------|----------------------------------------------------------------------------------------------------|----------------------------------------------------------------------------------------------------|----------------------------------------------------------------------------------------------------|----------------------------------------------------------------------------------------------------|--|--|--|--|
| <ol> <li>Za uporabu s mrežnim napajanjem od 100 – 125 V izmjenične struje odaberite kabel za napajanje od min. 125 V, 10 A.</li> <li>Za uporabu s mrežnim napajanjem od 200 – 240 V izmjenične struje odaberite kabel za napajanje od min. 250 V.</li> <li>Odaberite kabel za napajanje dužine 4,5 m ili manje.</li> </ol> |                                                                                                    |                                                                                                    |                                                                                                    |                                                                                                    |  |  |  |  |
| Sjeverna Amerika                                                                                                    | Europa                                                                                                    | Velika Britanija                                                                                                    | Australija                                                                                                    | Južna Afrika                                                                                                    |  |  |  |  |
| 125 V, 10 A<br>SVT<br>Br. 3/18AWG                                                                                                    | 250 V<br>H05VV-F<br>3 x 0,75 mm <sup>2</sup>                                                                                | 250 V<br>H05VV-F<br>3 x 0,75 mm <sup>2</sup>                                                                                                    | 250 V<br>Odobren prema<br>AS3191,<br>malo ili normalno<br>opterećenje<br>3 x 0,75 mm <sup>2</sup>                                                                                                    | 250 V, 6 A<br>H05VV<br>3 x 0,75 mm <sup>2</sup>                                                                                                    |  |  |  |  |
| 125 V 10 A                                                                                                    | 250 V 10 A                                                                                                    | 250 V *1                                                                                                    | 250.V.*1                                                                                                    | 5± 0,05<br>16,3± 0,5<br>38,5<br>22,2<br>38,5<br>38,5<br>38,5<br>5± 0,04<br>7± 0,04<br>21± 0,5<br>22,2<br>38,5<br>5± 0,05<br>5± 0,05<br>5± 0 |  |  |  |  |
|                                                                                                    | mrežnim napajanjem<br>mrežnim napajanjem<br>bel za napajanje dužii<br>Sjeverna Amerika<br>125 V, 10 A<br>SVT<br>Br. 3/18AWG | Upute za korišmrežnim napajanjem od 100 – 125 V izmjeni<br>mrežnim napajanjem od 200 – 240 V izmjeni<br>od 200 – 240 V izmjeni<br>od 250 V<br>H05VV-FBr. 3/18AWG250 V<br>H05VV-FBr. 3/18AWG3 x 0,75 mm²UUUUUUUUUUUUUUUUUUUUUUUUUUUUUUUUUUUUUUUUUUUUUUUUUUUUUUUUUUUUUUUUUUUUUUUUUUUUUUUUUUUUUU | Upute za korištenje kabela za napmrežnim napajanjem od 100 – 125 V izmjenične struje odaberite<br>mrežnim napajanjem od 200 – 240 V izmjenične struje odaberite<br>bel za napajanje dužine 4,5 m ili manje.Sjeverna AmerikaEuropaVelika Britanija125 V, 10 A<br>SVT250 V<br>H05VV-F250 V<br>H05VV-FBr. 3/18AWG3 x 0,75 mm²3 x 0,75 mm²125 V, 10 A<br>SVT250 V, 10 A250 V, 10 A125 V, 10 A<br>SVT250 V, 10 A250 V, 10 A | Upute za korištenje kabela za napajanjemrežnim napajanjem od 100 – 125 V izmjenične struje odaberite kabel za napajanje od<br>mrežnim napajanjem od 200 – 240 V izmjenične struje odaberite kabel za napajanje od<br>bel za napajanje dužine 4,5 m ili manje.Sjeverna AmerikaEuropaVelika BritanijaAustralija125 V, 10 A<br>SVT250 V<br>H05VV-F250 V<br>H05VV-FOdobren prema<br>AS3191,<br>malo ili normalno<br>opterećenje<br>3 x 0,75 mm²3 x 0,75 mm²Br. 3/18AWG3 x 0,75 mm²3 x 0,75 mm²3 x 0,75 mm²125 V, 10 A250 V, 10 A250 V, 10 A250 V, 10 AJie V, 10 A250 V, 10 A3 x 0,75 mm²250 V, 10 A                                                                                                    |  |  |  |  |

## **Toshiba Tec Corporation**

© 2019 TOSHIBA TEC CORPORATION. Sva prava pridržana 1-11-1, Osaki, Shinagawa-ku, Tokio 141-8562, JAPAN

![](_page_42_Picture_2.jpeg)

HR TISKANO U INDONEZIJI HO1-33123